## Реєстрація на сайті.

Для реєстрації на сайтах персональних сторінок вчителя потрібно обов'язково мати електронну поштову скриньку, на яку прийде пароль входу в свій обліковий запис.

Розглянемо процес реєстрації. Заходимо на сайт і натискаємо кнопку реєстрації:

|                                                            |                  | Понеділок, 30.01.2017                                                                                                    | , 09:28 |
|------------------------------------------------------------|------------------|----------------------------------------------------------------------------------------------------|---------|
| •                                                          | • •              | Меню сайту                                                                                                    | <b></b> |
| школа                                                      | Λ<br> [          | <ul> <li>» Головна сторінка</li> <li>» Методична робота</li> <li>» Сторінка вчителя</li> <li>» Роздуми вчителя</li> </ul> | •       |
| з Білицької ЗОШ І-III ступенів №1                          | Допомога вчители |                                                                                                    | ė       |
| 4                                                          |                  | • Краш інтернет-ресурси Вхід на сайт                                                                                      | 蘑       |
| и. Саме в початковій школі діти здобувають перший досвід - | -                |                                                                                                    | R       |
| ким до 1 вересня виповнилося 6 років і які за результатами | 1                | Наше опитування                                                                                                    | (Å)     |

## З'являється форма реєстрації:

| Реєстрація             |                          |
|------------------------|--------------------------|
| Через соціальну мережу | або через форму на сайті |
| U uCoz uID Fa          | cebook IM's              |
| В ВКонтакте (8+) G     | nogle+ Прізвище          |
| 🛞 Одноклассники 🕥 Ян   | Порошенко                |
| Twitter                | Продовжити               |

Заповнюємо поля «Ім'я» та «Прізвище», тиснемо кнопку <u>Продовжити</u>. В наступній формі потрібно ввести адресу своєї поштової скриньки, ввести код безпеки, поставити відмітку про згоду з правилами хостингу і натиснути кнопку <u>Реєстрація</u>:

| Реєстрація                                          |
|-----------------------------------------------------|
| Email<br>petro.porochenko@gmail.com                 |
| NFyrJ () ПЕУЕЛ<br>Підтверджую умови використання () |
| Ресстрація                                          |

Якщо важко розібрати код безпеки, тисніть кругові стрілочки поки код безпеки не стане зрозумілий.

На Вашу поштову скриньку прийде лист приблизно такого змісту:

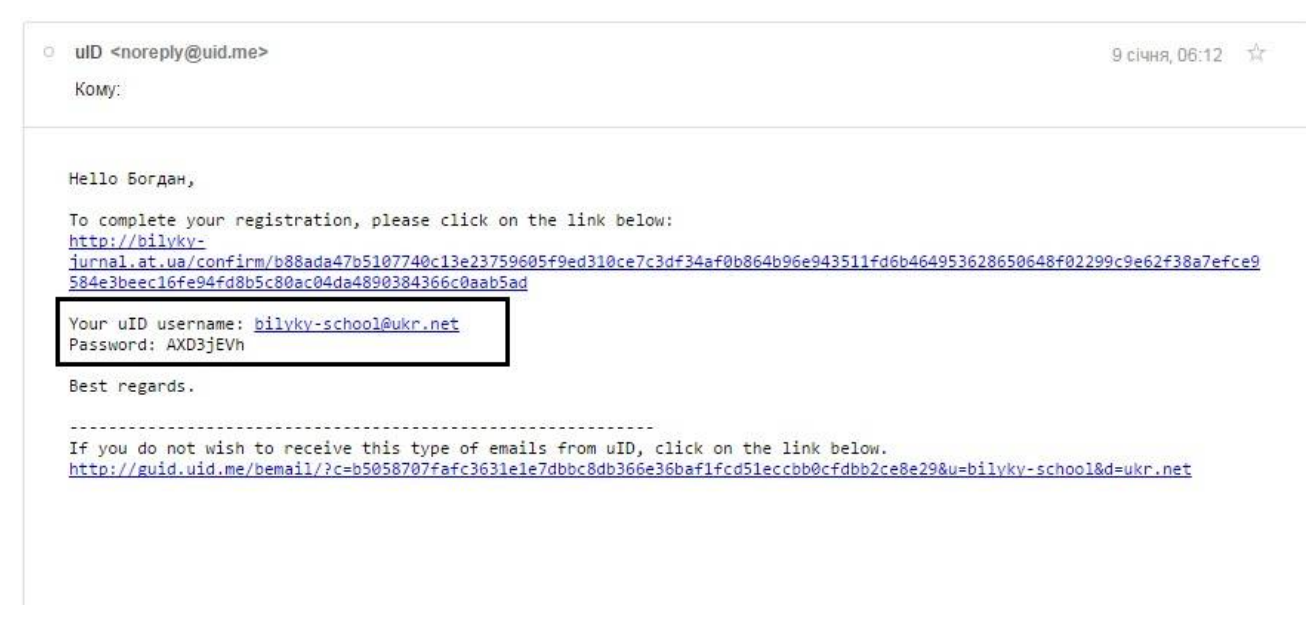

Збережіть цей лист, у ньому необхідні дані для входу на сайт — Логін (електронна адреса) та пароль.

Повідомте адміністратора сайту (учителя інформатики) про Вашу реєстрацію, він надасть Вам адміністративні права, що дозволить розміщати матеріали на своїй сторінці.

Для входу на сайт потрібно натиснути логотип uCoz:

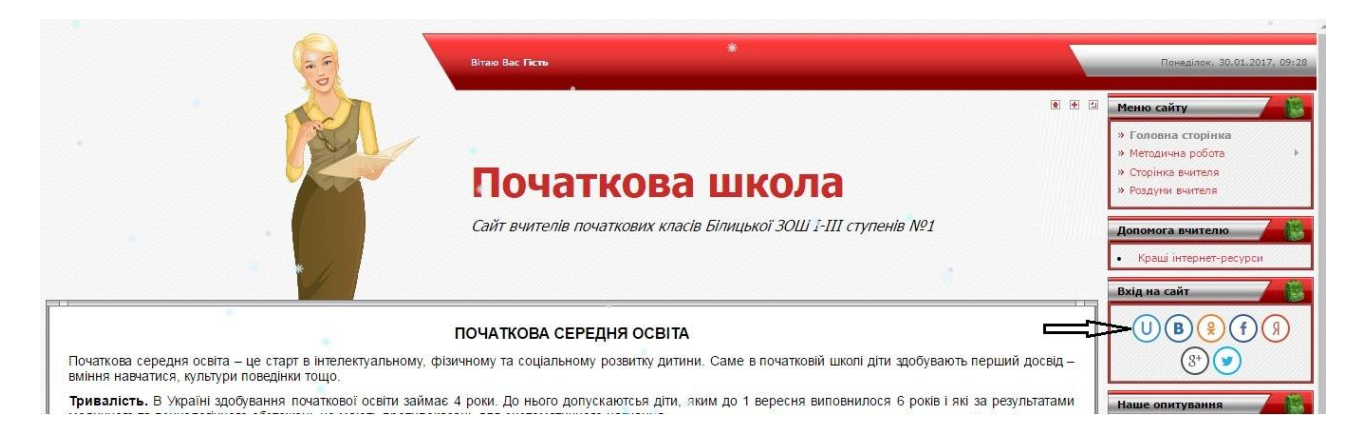

У вікні, що з'явиться, потрібно ввести адресу своєї поштової скриньки і пароль, який Вам вислали:

| U uID - глобальная | система авторизации uCoz (ex uNet) - Google Chrome                   |           |
|--------------------|----------------------------------------------------------------------|-----------|
| i) login.uid.me/?  | 'site=2bilyky-prime&ref=http%3A//bilyky-prime.at.ua/                 |           |
| uidme              |                                                                      | Русский + |
|                    | Авторизация на сайте bilyky-<br>prime.at.ua через учетную запись uID |           |
|                    | E-mail petro.porochenko@gmail.com                                    |           |
|                    | Пароль ••••••                                                        |           |
|                    | Чужой компьютер ВОЙТИ                                                |           |
|                    | Напомнить пароль Регистрация                                         |           |

Натискаємо кнопку **Войти**. Ви зайшли на сайт і маєте можливість добавляти матеріали на свою сторінку.